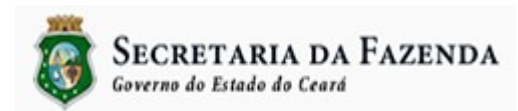

## Passo a Passo para Emissão de DAE's taxas, receitas patrimoniais, receitas de serviços e outras receitas correntes a partir do site da SEFAZ

Janeiro de 2016

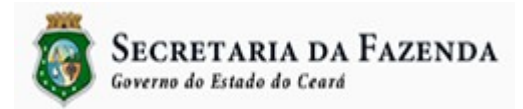

Passo a passo para emissão de DAE's de taxas, receitas patrimoniais, receitas de serviços e outras receitas correntes a partir do site da SEFAZ Esse passo a passo se destina as gestoras que fizeram opção de hospedar seus DAE's no site da SEFAZ.

- 1. Acessar ao site da SEFAZ no endereço www.sefaz.ce.gov.br
- 2. Clicar em:

Serviços On-line DAE - Doc de Arrecadação Estadual Emissão de Taxas – DAE

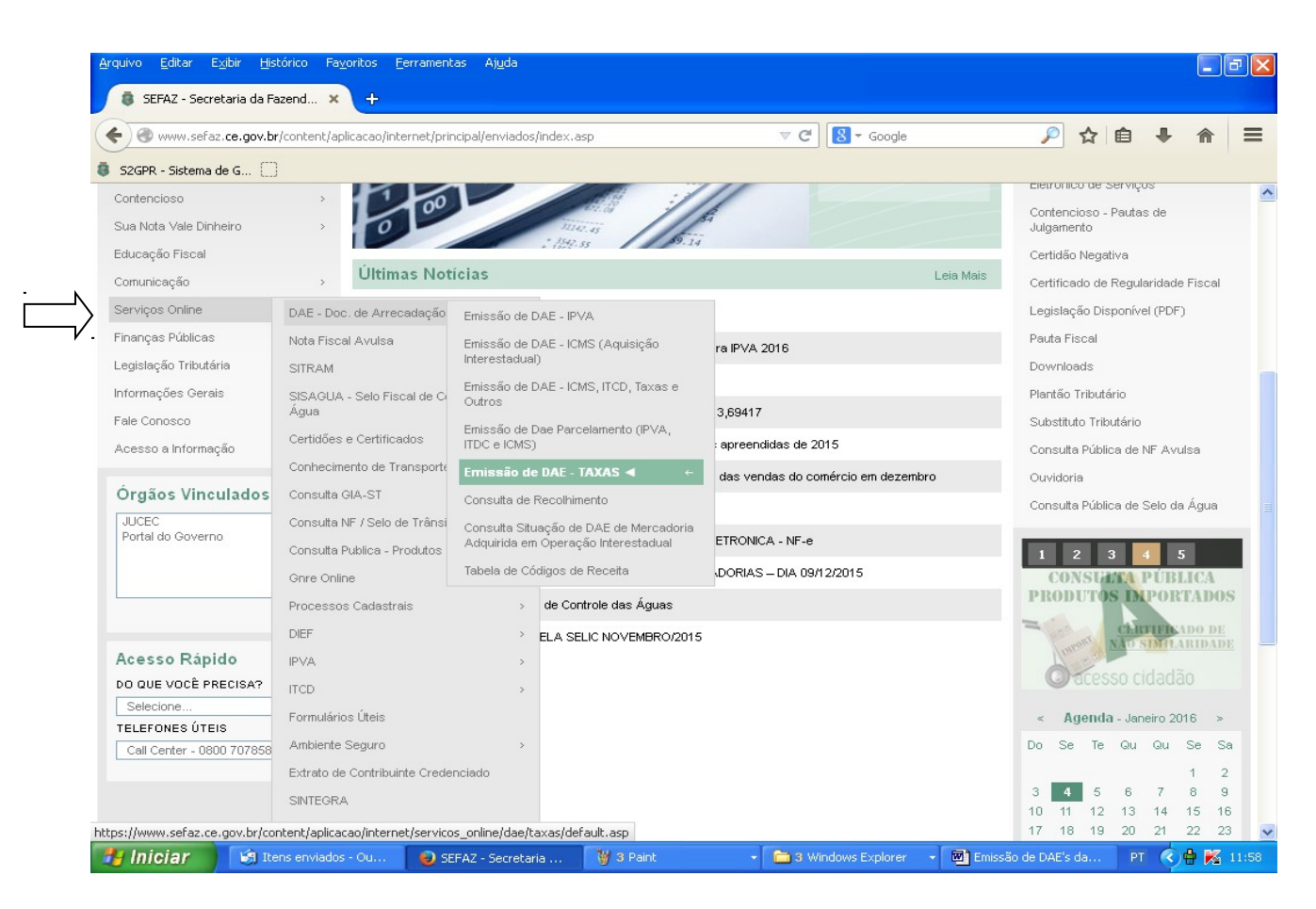

3. Emitir o DAE com CPF, CNPJ ou CGF.

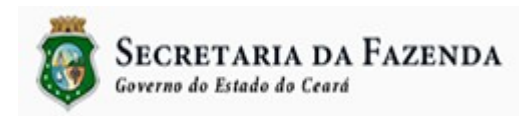

|                                                            |                                                                                       |                       | Emis                                                           | ssão de DAE's                                                      | da Ad.                      | Indireta a p          | bartir do si                          | te SEFA                                         | AZ.      |  |  |
|------------------------------------------------------------|---------------------------------------------------------------------------------------|-----------------------|----------------------------------------------------------------|--------------------------------------------------------------------|-----------------------------|-----------------------|---------------------------------------|-------------------------------------------------|----------|--|--|
| <u>A</u> rquivo <u>E</u> ditar E <u>x</u> ibir             | <u>H</u> istórico Fay                                                                 | oritos <u>F</u> erram | ientas Aj <u>u</u> da                                          |                                                                    |                             |                       |                                       |                                                 | ₽×       |  |  |
| 🟮 SEFAZ - Secretaria                                       | da Fazend 🗙                                                                           | +                     |                                                                |                                                                    |                             |                       |                                       |                                                 |          |  |  |
| + A https://www.sef                                        | az.ce.gov.br/cor                                                                      | itent/aplicacao/ii    | nternet/servicos_online/dae                                    | e/taxas/default.asp                                                |                             | ≠ Google              | 🔎 ☆ 自                                 |                                                 | =        |  |  |
| 52GPR - Sistema de G                                       | . 🗆                                                                                   |                       |                                                                |                                                                    |                             |                       |                                       |                                                 |          |  |  |
| 4/4/2040, Company, Epi                                     |                                                                                       | -kinte Comme          |                                                                | Busca                                                              | OK                          | Destamus              |                                       | GOVERNO DO                                      | <u>^</u> |  |  |
| 174/2016, Segunda-Fei                                      | ra 🧨 A                                                                                | niblente Seguro       |                                                                | Dubbu                                                              |                             | Destaques             | <u> </u>                              | ESTADO do Cear                                  | ei.      |  |  |
| <b>SECR</b><br>Governo d                                   | ETARIA<br>do Estado do                                                                | DA FA<br>Ceará        | ZENDA                                                          |                                                                    |                             |                       |                                       |                                                 |          |  |  |
| Institucional Conte                                        |                                                                                       | ncioso                | Serviços                                                       | Finanças Públic:                                                   | as Leg                      | islação Tributária    |                                       | 🔝 RS                                            | s 🔳      |  |  |
| Nossa história e estrutura<br>organizacional               | Nossa história e estrutura Processos<br>organizacional julgamen                       |                       | Sistemas e aplicativos<br>on-line                              | Balanço geral, tabelas e<br>índices financeiros                    | Leis e<br>jurídi            | e parâmetros<br>cos   | <b>ଜ</b> :                            | ⊠ : &                                           |          |  |  |
|                                                            |                                                                                       |                       |                                                                |                                                                    |                             | <b>A</b> + +-         |                                       |                                                 |          |  |  |
| DAE - Doc. de Arrecada                                     | ição Estadua⊳                                                                         | < YOLINN              |                                                                |                                                                    |                             | A* ^*                 | Serviços                              |                                                 |          |  |  |
| Nota Fiscal Avulsa                                         | >                                                                                     | DAE Elet              | rônico                                                         |                                                                    |                             |                       | Ambiente Seguro                       |                                                 |          |  |  |
| SITRAM                                                     | la Castrala                                                                           | Emissão               | o de DAE-Taxas                                                 |                                                                    |                             |                       | Emissão de DAE -<br>Interestadual)    | ICMS (Aquisição                                 | )        |  |  |
| da Água                                                    | ie controle                                                                           | Pesquisar             |                                                                |                                                                    |                             |                       | Acesso Cidadão -                      | Catálogo                                        |          |  |  |
| Certidões e Certificados                                   | >                                                                                     |                       |                                                                |                                                                    |                             | Eletrônico de Servi   |                                       |                                                 |          |  |  |
| Conhecimento de Transporte                                 |                                                                                       |                       |                                                                |                                                                    |                             |                       | Contencioso - Pautas de<br>Julgamento |                                                 |          |  |  |
| Copsulte GIA_ST                                            |                                                                                       |                       | ~                                                              |                                                                    |                             |                       | Certidão Negativa                     |                                                 |          |  |  |
| Consulta NE ( Selo de Tr                                   | ânsito                                                                                | AVANCAR               | LIMPAR                                                         |                                                                    |                             |                       | Certificado de Reg                    | ularidade Fiscal                                |          |  |  |
| Consulta Publica - Produ                                   | tas                                                                                   |                       |                                                                |                                                                    |                             |                       | Legislação Disponi                    | ível (PDF)                                      |          |  |  |
| Importados Você é res                                      |                                                                                       |                       | ç <b>ăo!</b><br>é responsável pela veracidade das informações. |                                                                    |                             |                       | Pauta Fiscal                          | Pauta Fiscal<br>Downloads<br>Plantão Tributário |          |  |  |
| Gnre Online DAE preenchidos de forma incorreta não poderão |                                                                                       |                       | iopoderão ser alterados.                                       | terão ser atterados.<br>ita será cobrada com os acréscimos legais. |                             |                       |                                       |                                                 |          |  |  |
| Processos Cadastrais >                                     |                                                                                       |                       | receita sera coprada com os a                                  |                                                                    |                             |                       |                                       |                                                 |          |  |  |
| DIEF                                                       | IEF 2. Configure a página do seu programa navegador para as seguintes específicações: |                       |                                                                |                                                                    | ersau 4.0 ou superior.<br>: | Substituto Tributário |                                       |                                                 |          |  |  |
| IPVA                                                       | PVA > Papel - carta (8,5 x 11 Pol.) ou A4 (210 x 297 mm)                              |                       |                                                                |                                                                    |                             |                       | Consulta Pública de NF Avulsa         |                                                 |          |  |  |
| ITCD                                                       | >                                                                                     | Rodan                 | e - deverá ficar em branco                                     | )                                                                  |                             | 1.000                 |                                       |                                                 | ~        |  |  |
| 🛃 Iniciar 🔰 😼                                              | 🔋 Itens enviados                                                                      | : - Ou 🛛 😜            | SEFAZ - Secretaria                                             | 4ª FASE S2GPR                                                      | 🔄 Conciliação               | Bancária 🛛 🙆 Minh     | as imagens 🛛 🖡                        | ग 🔇 🖶 🔀                                         | 14:10    |  |  |

LA 1 -• . \_ . \_ . 1 •

4. Escolher o Órgão para o qual se tem que recolher a taxa ou outra obrigação.

| SECRETARIA DA<br>Governo do Estado do Ceará | Fazenda                                     |
|---------------------------------------------|---------------------------------------------|
| Governo ao Estado ao Ceara                  |                                             |
|                                             | SECRETARIA DA<br>Governo do Estado do Ceará |

| <u>A</u> rquivo <u>E</u> ditar E <u>x</u> ibir <u>H</u> is                                                                         | tórico Fa <u>v</u> oritos <u>F</u>                                                                                       | erramentas Aj <u>u</u> da                                                                                                    |                                                                                                    |                                           | 1          |              | - 7 🗙                   |
|----------------------------------------------------------------------------------------------------|----------------------------------------------------------------------------------------------------|----------------------------------------------------------------------------------------------------|----------------------------------------------------------------------------------------------------|-------------------------------------------|------------|--------------|-------------------------|
| 👼 SEFAZ - Secretaria da Fa                                                                                                    | azend × +                                                                                                    |                                                                                                    |                                                                                                    |                                           |            |              |                         |
| + A https://www.sefaz.ce                                                                                                    | e.gov.br/content/aplica                                                                                                  | acao/internet/servicos_online/dae/                                                                                                    | axas/procura.asp                                                                                                    | ▼ C 8 - God                               | ogle       | 🔎 🏠 自        | + ☆ =                   |
| § S2GPR - Sistema de G                                                                                                    |                                                                                                    |                                                                                                    |                                                                                                    |                                           |            |              |                         |
| 1/4/2016, Segunda-Feira                                                                                                    | 🎤 Ambiente Se                                                                                                    | eguro                                                                                                    | Busca                                                                                                    | ок   [                                    | )estaques  | Sov Esta     | ERNO DO<br>LOO DO CEARÁ |
| SECRET<br>Governo do E<br>Institucional<br>Nosra história e estrutura<br>organizacional                                            | FARIA DEsc<br>istado do Cear AD<br>AR<br>CEN<br>CON<br>CONTENCIO<br>Processos, paut <sub>2</sub> CO<br>julgamento<br>DEF | olha o órgão desejado<br>AGRI - A AGENCIA DE DEFESA AGRI<br>E - AGENCIA REGULADORA DE S<br>I. DE SAUDE ESC. MEIREL - CENTR<br>AB - COMPANIHA DE HABITACAC<br>MIL DO CORPO BOMBERO - COL<br>EGI DA POLICIA MILITAR - COLEG<br>- DEPARIJAMENTO ESTADUAL DE                                                                                       | DPECUARIA DO ESTADO DO CE<br>ERVICOS PUBLICOS DELEGADO<br>O DE SAUDE ESCOLA MEIRELE:<br>DO CEARA<br>EGIO MILITAR DO CORPO DE BO<br>O DA POLICIA MILITAR<br>RODOVIAS                                                                  | ARA<br>DS<br>S - CSEM<br>MBEIROS DO CEAR? | Tributária | <b>☆</b> ; ⊠ | RSS E                   |
| DAE - Doc. de Arrecadação E<br>Nota Fiscal Avulsa<br>SITRAM<br>SISAGUA - Selo Fiscal de Col<br>da Água<br>Certidões e Certificados | Stadualy ETC<br>Estadualy FOI<br>FOI<br>FUN<br>FUN<br>FUN<br>FUN<br>FUN<br>FUN<br>FUN<br>FUN                             | RAN - DETRAN<br>COLA DE SAUDE PUBLICA - ESCOL<br>2E - EMPRESA DE TECNOLOGIA DU<br>- FUNDO DE DEFESA DOS DIRET<br>MOUJ - FUNDO ESP. DE REAP. E M<br>ICEME - FUNDO ESTADUAL DE SAU<br>IDES - FUNDO ESTADUAL DE SAU<br>IDES - FUNDO ESTADUAL DE SAU<br>DO APOIO DEFEN. PUBL FUNDO<br>CE - UNITA COMERCIAL DO ESTA<br>EC - JUNTA COMERCIAL DO ESTA | A DE SAUDE PUBLICA DO CEA:<br>INFORMAÇÃO DO CEARA<br>OS DIFUSOS DO EST DO CEA<br>DOERN. DO PODER JUDICIARIO<br>IMETEOROLOGIA E RECURSOS<br>DE<br>DE APOIO E APAR. DA DEFENS<br>CAO DO CEARA<br>RVIDORES DO CEARA - ISSEC<br>DO CEARA | RA<br>3 HIDRI<br>3. PUBL, DO CEARA        |            |              |                         |
| Conhecimento de Transporte<br>Eletrônico<br>Consulta GIA-ST                                                                        | ,<br>Rec                                                                                                    | EC - INSTITUTO DE SAUDE DOS SI<br>eita<br>: Selecione a Receita **** V                                                                                                    | RVIDORES DO CEARA - ISSEC                                                                                                    |                                           | ~          |              |                         |
| Consulta NF / Selo de Trânsito<br>Consulta Publica - Produtos<br>Importados<br>Gnre Online<br>Processos Cadastrais<br>DIEF         | • PR                                                                                                    | EENCHER DAE VOLTAR                                                                                                    |                                                                                                    |                                           |            |              |                         |
|                                                                                                    | ens enviados - Outl                                                                                                    | SFEA7 - Secretaria d                                                                                                    | W Imagem 1 DAF - Paint                                                                                                    |                                           |            | рт           | 🗸 🖨 🔀 11:41             |
|                                                                                                    |                                                                                                    |                                                                                                    | and a second second second                                                                                                    |                                           |            |              |                         |

5. Selecionar a receita e o código do produto a ser pago e clicar em "Preencher DAE".

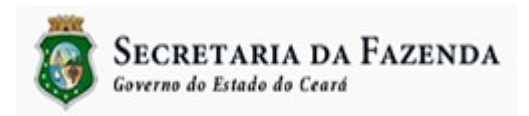

|                                                                      |                                 |                                     | Emiss                                                      | ão de DAE's d                                                        | a Ad. Indireta a pa                                     | irtir do site SEFAZ.            |
|----------------------------------------------------------------------|---------------------------------|-------------------------------------|------------------------------------------------------------|----------------------------------------------------------------------|---------------------------------------------------------|---------------------------------|
| <u>Arquivo E</u> ditar E <u>x</u> ibir <u>H</u> i                    | istórico Fa <u>v</u>            | oritos <u>F</u> errame              | ntas Aj <u>u</u> da                                        |                                                                      |                                                         |                                 |
| 🟮 SEFAZ - Secretaria da F                                            | Fazend 🗙                        | +                                   |                                                            |                                                                      |                                                         |                                 |
| + A https://www.sefaz.c                                              | ce.gov.br/con                   | tent/aplicacao/int                  | ernet/servicos_online/dae/ta                               | xas/Procura.asp 🔍 🗸                                                  | C Google                                                | 🔎 ☆ 自 🖡 🏠 😑                     |
| 52GPR - Sistema de G                                                 | ٦                               |                                     |                                                            |                                                                      |                                                         |                                 |
|                                                                      | <u>د</u>                        |                                     |                                                            | Russe                                                                | ov i Destance                                           | GOVERNO DO                      |
| 17472016, Segunda-Feira                                              | 67 A                            | nbiente Seguro                      |                                                            | Dusca                                                                | Destaques                                               | ≚ 🤯 Estado do Ceará             |
| Governo do                                                           | <b>TARIA</b><br>Estado do       | DA FAZ<br>Ceará                     | ZENDA                                                      |                                                                      |                                                         |                                 |
| <b>Institucional</b><br>Nossa história e estrutura<br>organizacional | Conter<br>Processos<br>julgamen | n <b>cioso</b><br>, pautas de<br>to | <mark>Serviços</mark><br>Sistemas e aplicativos<br>on-line | Finanças Públicas<br>Balanço geral, tabelas e<br>índices financeiros | Legislação Tributária<br>Leis e parâmetros<br>jurídicos | <mark>ର</mark> RSS <sub>目</sub> |
| Diff. Des de invesedes «                                             | Estaduat                        | Inicial                             | Imprimire + Voltr                                          | IR                                                                   |                                                         |                                 |
| Nota Fiscal Avulsa                                                   | Estaduap                        | DAE Eletr                           | ônico - Taxas                                              |                                                                      |                                                         |                                 |
| SITRAM                                                               |                                 |                                     |                                                            |                                                                      |                                                         |                                 |
| SISAGUA - Selo Fiscal de C<br>da Água                                | ontrole                         | CGF                                 | CNP<br>5058                                                | <b>J/CPF</b><br>4731353                                              |                                                         |                                 |
| Certidões e Certificados                                             | >                               | Órgão                               |                                                            |                                                                      |                                                         |                                 |
| Conhecimento de Transporte                                           |                                 | ISSEC - INS                         | STITUTO DE SAUDE DOS SER                                   | VIDORES DO CEARA - ISSEC                                             | <b>v</b>                                                |                                 |
| Consulta GIA-ST                                                      |                                 | Recetta<br>8141 - REC               | CEITAS DO ISSEC 🗸                                          |                                                                      |                                                         |                                 |
| Consulta NF / Selo de Trânsi                                         | ito                             | Produto                             | V                                                          | <u> </u>                                                             |                                                         |                                 |
| Consulta Publica - Produtos<br>Importados                            |                                 | **** Seleci<br>**** Selecio         | one o Produto ****<br>one o Produto ****                   |                                                                      | <u> </u>                                                |                                 |
| Gnre Online                                                          |                                 | 63001-FOF                           | ROS<br>(A DEL A EMISSIAN DE DOCI II                        | URNITOR                                                              |                                                         |                                 |
| Processos Cadastrais                                                 | >                               | 63002-1A)                           | IA PELA EMISSAU DE DOCUI                                   |                                                                      |                                                         |                                 |
| DIEF                                                                 | >                               |                                     |                                                            |                                                                      |                                                         |                                 |
| IPVA                                                                 | >                               |                                     |                                                            |                                                                      |                                                         |                                 |
| ITCD                                                                 | >                               |                                     |                                                            |                                                                      |                                                         |                                 |
| 🥶 iniciar 🔰 🗐 🛚                                                      | ens enviados                    | - Oútl 🛛 😜                          | SEFAZ - Secretaria d                                       | 🍯 Imagem 1 DAE - Paint                                               |                                                         | PT 🔇 🛱 🌠 11:42                  |

6. Preencher as informações abaixo, caso elas não são preenchidas automaticamente.

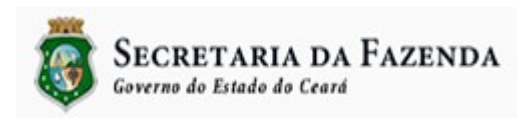

|                                  |                                      | L                                                  |                        | 112.5 uu $110.$  | mun ota a | pur uo . |     |     | 112.       |
|----------------------------------|--------------------------------------|----------------------------------------------------|------------------------|------------------|-----------|----------|-----|-----|------------|
| <u>A</u> rquivo <u>E</u> ditar E | E <u>x</u> ibir <u>H</u> istórico Fa | <u>v</u> oritos <u>F</u> erramentas Aj <u>u</u> da |                        |                  |           |          |     |     | <b>-</b> X |
| CEEDZ Com                        | abasia da Casada da                  |                                                    |                        |                  |           |          |     |     |            |
| SEPAZ - Sech                     | etana ua Pazenu 🔺                    | Ŧ                                                  |                        |                  |           |          |     |     |            |
| + https://ww                     | ww.sefaz. <b>ce.gov.br</b> /co       | ntent/aplicacao/internet/servicos_online/dae/t     | taxas/preencher.asp    | 🤝 🤁 🖉 🔻 Goog     | gle       | 🔎 🏠 自    | +   | ⋒   | Ξ          |
| COCOD Cithana                    | 4.2 C                                |                                                    |                        |                  |           |          |     |     |            |
| Certidões e Certifi              | icados >                             | Razao Social                                       |                        |                  |           |          |     |     |            |
|                                  |                                      |                                                    |                        |                  |           |          |     |     | -          |
| Conhecimento de<br>Eletrônico    | Iransporte >                         | Endereco                                           |                        | Complemento      |           |          |     |     |            |
| Concutte CIA ST                  |                                      |                                                    |                        |                  |           |          |     |     |            |
| Consulta GIA-ST                  |                                      | Bairro                                             | CEP                    | Município        | Estado    |          |     |     |            |
| Consulta NF / Selo               | o de Trânsito                        | JOÃO XXIII                                         | 60                     | FORTALEZA V      | CEARA V   |          |     |     |            |
| Consulta Publica -               | Produtos                             | CNAE Principal                                     |                        |                  |           |          |     |     |            |
| importados                       |                                      | -                                                  |                        |                  |           |          |     |     |            |
| Gnre Online                      |                                      | Óraño                                              |                        |                  |           |          |     |     |            |
| Processos Cadast                 | trais >                              | 40305003 - ISSEC - INSTITUTO DE SAU                | DE DOS SERVIDORES DO C | EARA - ISSEC     |           |          |     |     |            |
| DIEF                             | >                                    | Dessite                                            |                        |                  |           |          |     |     |            |
| IPVA                             | >                                    | 8141 - RECEITAS DO ISSEC                           |                        |                  |           |          |     |     |            |
| ITCD                             | 、<br>、                               | Produto                                            |                        |                  |           |          |     |     |            |
|                                  | ,                                    | 63000 - LAUDEMIOS                                  |                        |                  |           |          |     |     |            |
| Formulários Uteis                |                                      | Desíada da Defenência                              |                        |                  |           |          |     |     |            |
| Ambiente Seguro                  | >                                    | / (Ex: 12/1999)                                    |                        |                  |           |          |     |     |            |
| Extrato de Contribi              | ouinte Credenciado                   | Bata da Mansimanta                                 |                        |                  |           |          |     |     |            |
| SINTEGRA                         |                                      |                                                    |                        |                  |           |          |     |     |            |
| Validação de AIDE                | - Eletrôpica                         | Dete de Demonstra                                  |                        |                  |           |          |     |     |            |
|                                  |                                      |                                                    |                        |                  |           |          |     |     |            |
| Nota Fiscal Eletron              | nica                                 | Valez Drineinel                                    |                        |                  |           |          |     |     |            |
| Desenvolvedor PA                 | AF-ECF >                             | 0.00 (Ex.: 1277 39)                                |                        |                  |           |          |     |     |            |
| Portal Siget                     |                                      | (2011-12-11-00)                                    | 240 . 57               |                  |           |          |     |     |            |
| Revendedor Ecf                   | >                                    | Digite o código ao lado                            | 618595                 |                  |           |          |     |     |            |
|                                  |                                      | Trocar Imagem                                      |                        |                  |           |          |     |     |            |
| Órgãos Vinc                      | culados                              |                                                    |                        |                  |           |          |     |     |            |
| JUCEC                            |                                      | CADASTRAR LIMPAR VOLTAR                            | ર                      |                  |           |          |     |     |            |
| Portal do Govern                 | no                                   | 84                                                 |                        |                  |           |          |     |     |            |
|                                  |                                      | Atençao:                                           |                        |                  | ~         |          |     |     | ~          |
| 🦺 Iniciar                        | 🛛 🗐 Itens enviado                    | s - Outl 🥹 SEFAZ - Secretaria d                    | 🦉 Imagem 1 DAE - Pain  | t 🦉 Imagem 4 dae | e - Paint |          | т 🔇 | 9 🕺 | 11:43      |
|                                  |                                      |                                                    |                        |                  |           |          |     |     |            |

- Período de Referência: Mês\ano de referência da obrigação
- Data de vencimento: Dia/Mês/Ano de vencimento no formato dd/dd/aaaa
- Data de Pagamento: Dia/Mês/Ano de vencimento no formato dd/dd/aaaa.
- Valor: Valor da obrigação. Caso o valor esteja fixado em \*UFIRCE, será preenchido automaticamente para o código de produto\serviço.
- Código numérico: Código numérico gerado automaticamente.
- Pressionar o botão "Cadastrar".

\*UFIRCE – Unidade Fiscal de Referência do Ceará